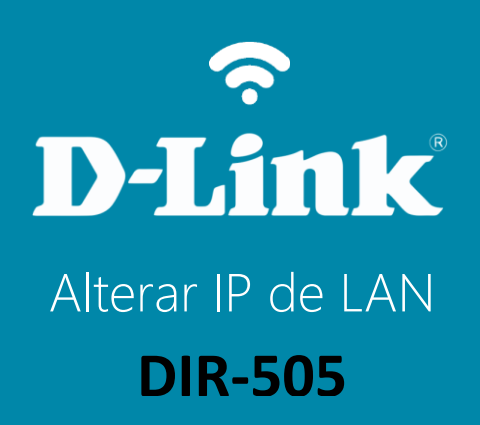

DIR-505

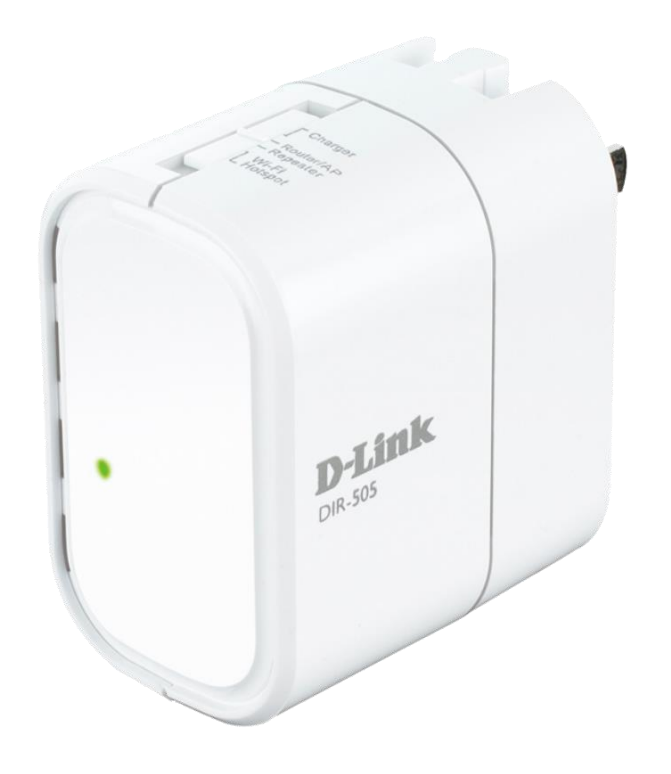

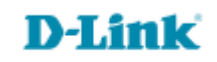

## Procedimentos para alterar o endereço IP de LAN do roteador

1- Para realizar esta configuração o computador deve estar conectado via cabo Ethernet na porta LAN do DIR-505.

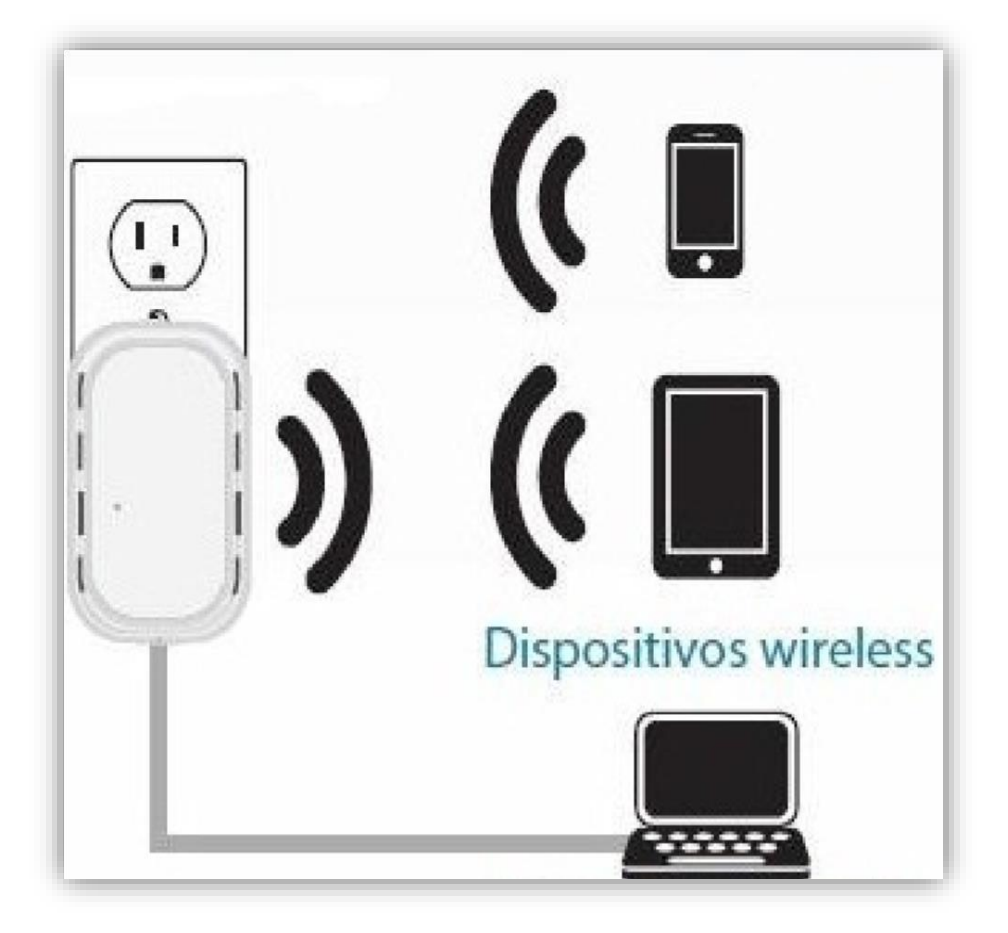

2- Abra o navegador de internet e digite na barra de endereços http://192.168.0.1 e tecle Enter.

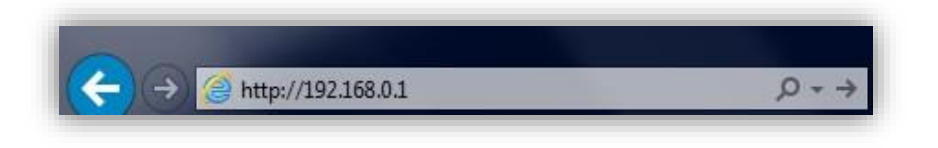

3- Logo em seguida abrirá uma janela de autenticação.

Digite o usuário e senha do equipamento:

User name: admin Password: (em branco). Clique em Login.

| LOGIN                  |                     |
|------------------------|---------------------|
| Log in to the router : |                     |
|                        | User Name : admin 💌 |
|                        | Password : Login    |
|                        |                     |

D-Link

4- Em seguida, clique na guia **Setup** e no botão **LAN SETUP** localizado à esquerda da tela.

5- Na página de **STATIC IP ADDRESS LAN CONNECTION TYPE** você pode alterar o IP Address do equipamento. Por exemplo:

Router IP Address: digite o endereço IP (ex: 192.168.2.1)

**Default Subnet Mask:** digite a máscara de sub-rede (ex.: 255.255.255.0)

Local Domain Name: Não precisa preencher esse campo (opcional)

Clique no botão Save Settings para salvar as configurações.

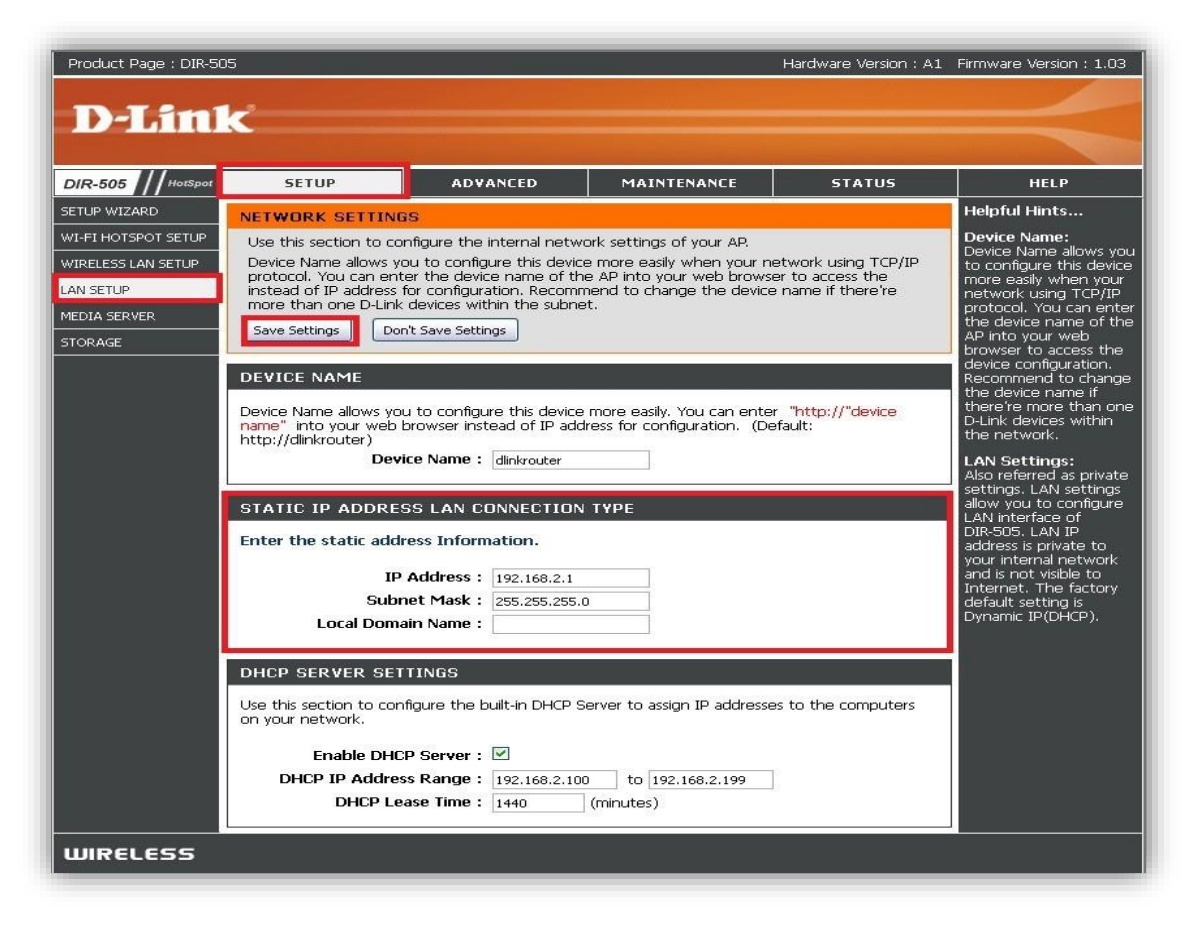

Suporte Técnico www.dlink.com.br/suporte